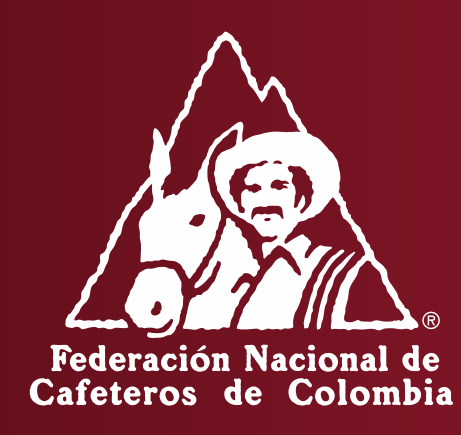

INSTRUCTIVO PARA EL REGISTRO DE ANUNCIOS Y PAGO ELECTRONICO DE LA CONTRIBUCIÓN CAFETERA DE LAS EXPORTACIONES MARITIMAS, AEREAS Y TERRESTRES - PORTAL CAFETERO

## **INGRESO**

Para ir al portal cafetero, ingresar a: <u>https://portalfnc.federaciondecafeteros.org</u> se recomienda usar preferiblemente el navegador de Google Chrome

| • Trazabilidad                                                                              | • Compra                                       |                                                      |      |                                                      |
|---------------------------------------------------------------------------------------------|------------------------------------------------|------------------------------------------------------|------|------------------------------------------------------|
| <ul> <li>Com</li> <li>PORTAL INTERACTIVE</li> <li>CAFETERCE</li> <li>Información</li> </ul> | • Talento Humano<br>• Logistica<br>• Programas | Usuarios *<br>Clave de acceso *<br>Entrar al sistema |      | Digite su <u>usuario</u> y<br><u>clave de acceso</u> |
| Ir a<br>≫ <u>Federación Nacional de Cafe</u>                                                | eteros                                         | Copyright © SAP AG. Reservados todos los derechos.   | 💌 SA |                                                      |

Información en la pantalla al momento de ingresar

| Bienvenie | do Señora Diana Leon | Federación Nacional SAP Store Salir del sistema                                                                                                    |
|-----------|----------------------|----------------------------------------------------------------------------------------------------|
| Colaborad | ción                 |                                                                                                    |
| Exporters | Exportar por tráfic  | o postal                                                                                                    |
| Notice    | Registro de Anuncic  | os de Ventas   Número de Revisión   Creación Guía de Transito   Administración Guía de Tránsito   Pago Contribución   Reporte de Anuncios                                                                                                  |
| Notice    |                      | Historial Atrás Siguien                                                                                                    |
|           | Attention            | Español/<br>Señor Exportador,<br>Por favor monitoree regularmente el vencimiento del plazo de<br>exportación de sus anuncios ingresando a través de la opción de<br>registrar anuncios (Sales Announcement Pagistration). Si ustad está    |
|           |                      | en incumplimiento podrá ser bloqueado para la creación de anuncios.<br>Consulte la <u>reglamentación vigente</u> .<br>English/                                                                                                    |
|           |                      | Dear Exporter,                                                                                                    |
|           |                      | Please check regularly the expiration date for exporting<br>announcements using the option Sales Announcement Registration. If<br>you are non-compliant you may be blocked to create announcements.<br>Review <u>current regulations</u> . |

# **IPARA TENER EN CUENTA!**

- 1. Tener la información concreta sobre tipo de café, cantidad total y unidad de medida del empaque para el anuncio a registrar.
- 2. No registre información si no esta seguro del proceso.
- 3. Los registros que se realizan en el portal cafetero **no se pueden anular**, solo en casos excepcionales se realizan algunos ajustes.

## CREACION DE ANUNCIO

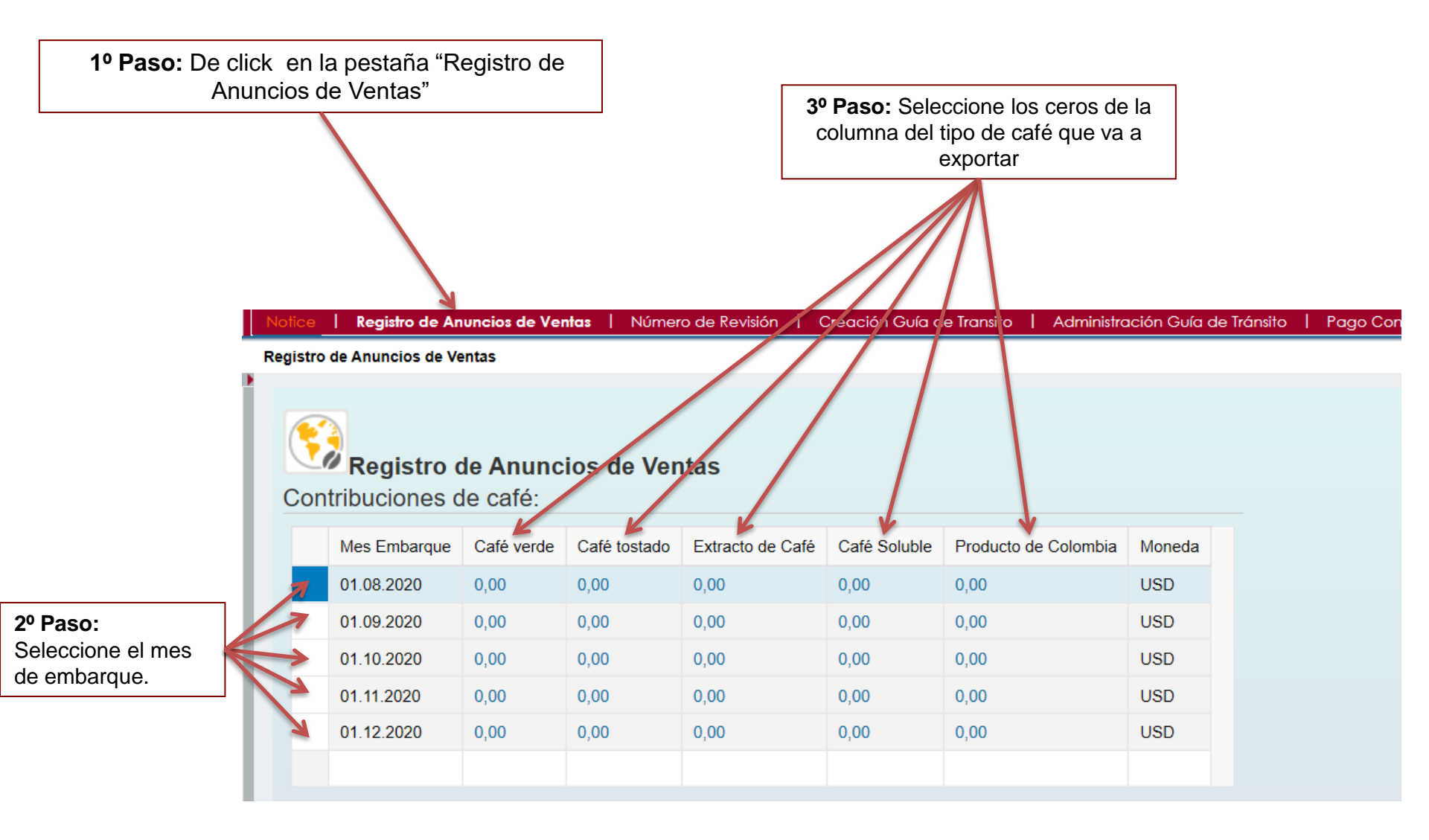

## CREACIÓN DE ANUNCIO

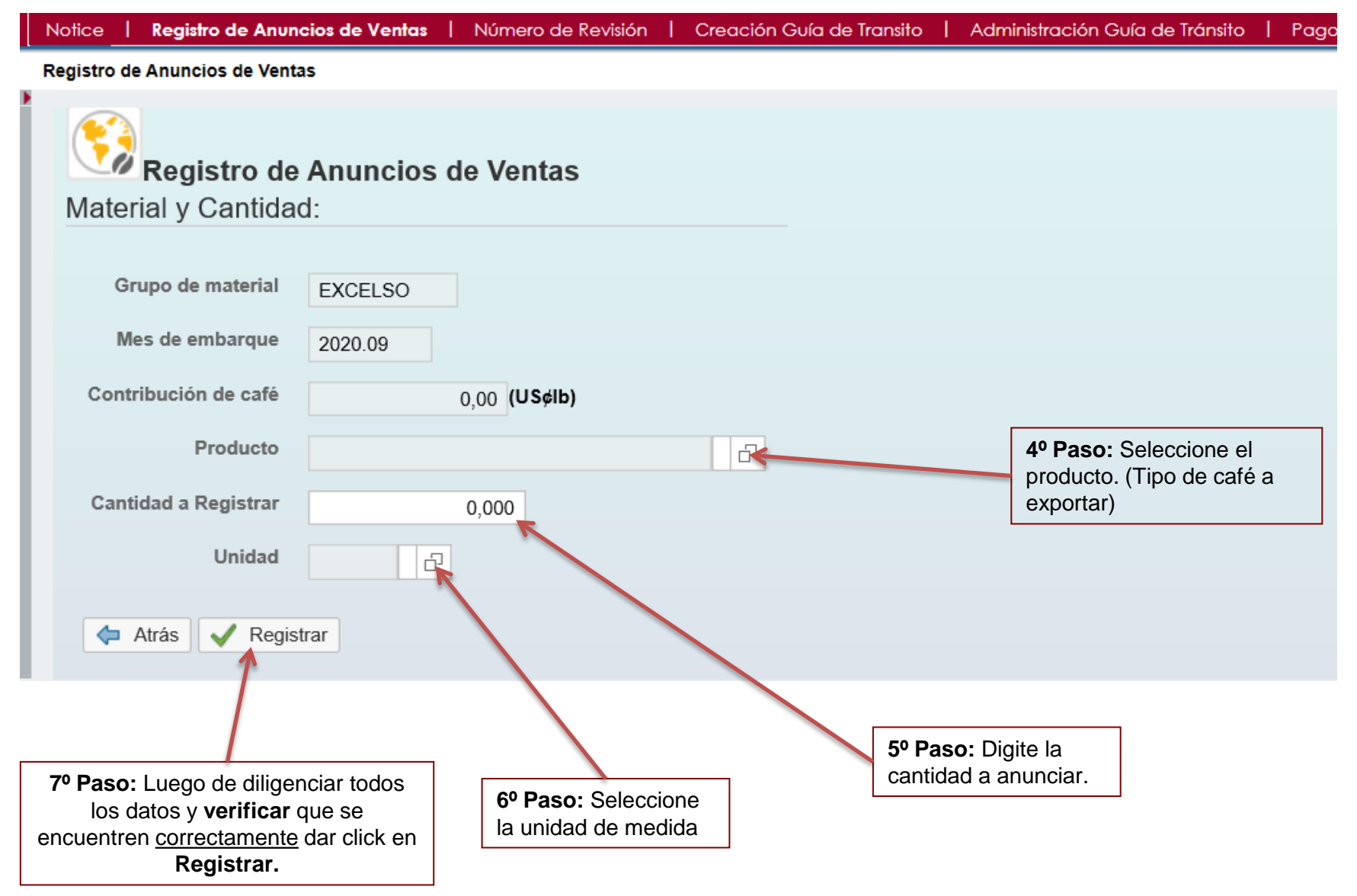

## ANUNCIO, ASIGNACIÓN Y PEDIDO

|                                      | Notice   Registro de Anuncios de         | Ventas   Número de Revisión   Creación Guía de Transito           |                             |                                                                |
|--------------------------------------|------------------------------------------|-------------------------------------------------------------------|-----------------------------|----------------------------------------------------------------|
|                                      | Registro de Anuncios de Ventas           |                                                                   | Historial Atrás Siguiente 🗐 |                                                                |
|                                      |                                          |                                                                   |                             |                                                                |
|                                      | Tod. 🕑 9                                 |                                                                   |                             |                                                                |
| Se generan                           | Cruce Vta. Tostador 310358               | 13 se ha grabado                                                  |                             |                                                                |
| de cruce y/o                         | SALES_ITEM_IN procesad                   | o con éxito                                                       |                             |                                                                |
| pedido,                              | SALES_HEADER_IN proce                    | sado con éxito                                                    |                             |                                                                |
| asignacion y<br>anuncio de<br>venta. | Registro de Anun<br>Material y Cantidad: | er se ha orabado<br>ncios de Ventas                               |                             | Debe mover esta<br>barra espaciadora<br>para verificar toda la |
|                                      | Número del Anuncio                       | 10114214                                                          |                             | generada.                                                      |
|                                      | Grupo de material                        | EXCELSO                                                           |                             |                                                                |
|                                      | Mes de embarque                          | 2020.09                                                           |                             |                                                                |
|                                      | Producto                                 | EXCELSO EXPORTACION CURRENT 24F,5                                 |                             |                                                                |
|                                      | Cantidad a Registrar                     | 2.000,000                                                         |                             |                                                                |
|                                      | Unidad                                   | S35                                                               |                             |                                                                |
|                                      | Contribución Total (COP/Kg)              | 9.259,32                                                          |                             |                                                                |
|                                      | 🗢 Atrás 🗸 Registrar                      |                                                                   |                             |                                                                |
|                                      | Esta información del                     | pe conservarla ya que se la pued<br>transcurso de la exportación. | den solicitar en el         |                                                                |

## CREACIÓN DE REVISIÓN

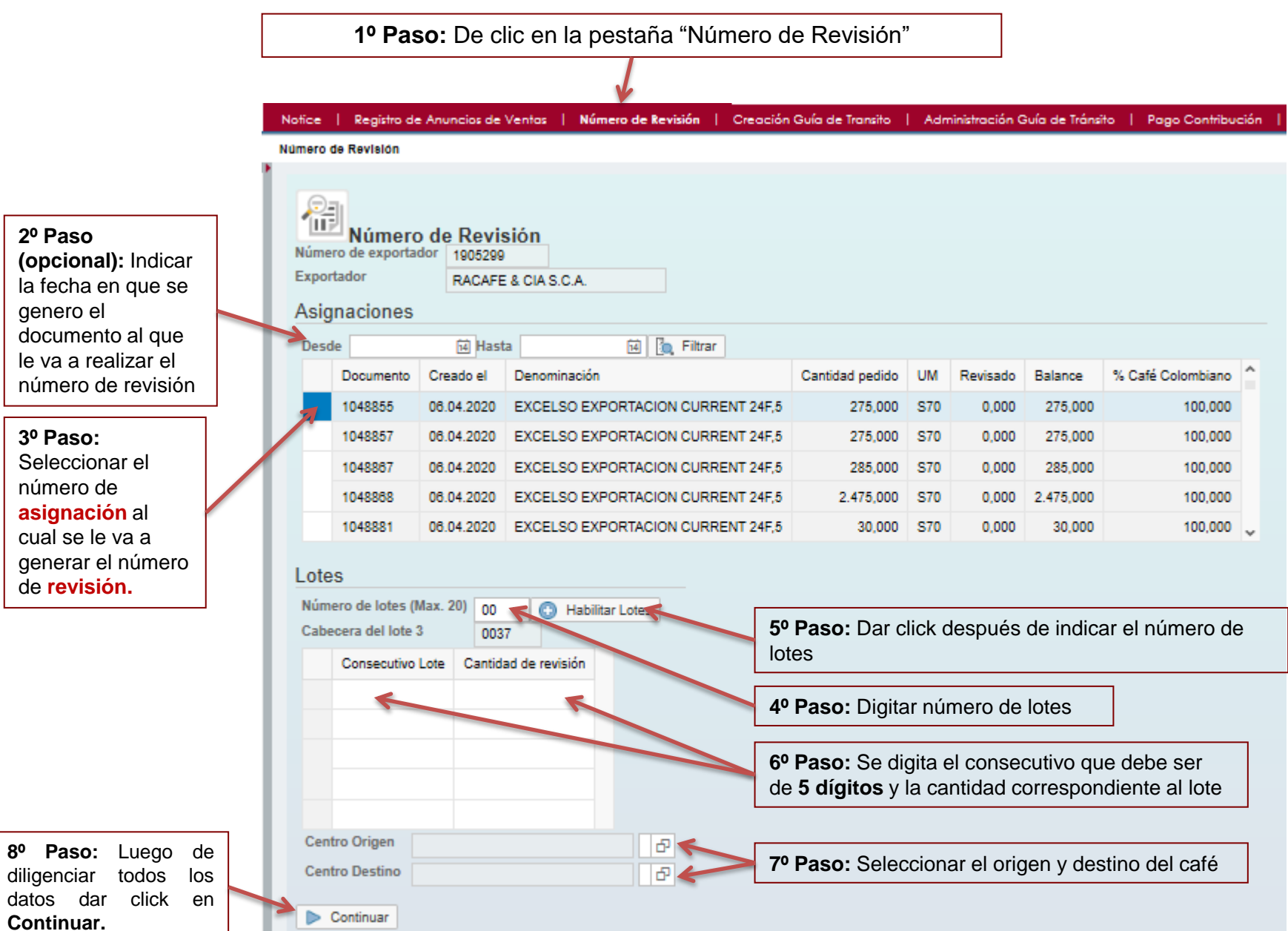

## **CREACIÓN DE REVISIÓN**

| Resum    | nen         |                 |                 |       |  |  |                                         |
|----------|-------------|-----------------|-----------------|-------|--|--|-----------------------------------------|
| Export   | ador N° 4   | 000000000       |                 |       |  |  |                                         |
| Export   | ortador R   | ACAFE & CIA     | SCA             |       |  |  |                                         |
| Asig     | nación 1    | 048855          | 0.031           |       |  |  |                                         |
| N        | Material E  | XCELSO EXP      | ORTACION CURREN | 24F,5 |  |  |                                         |
| UI       | M venta S   | 70              |                 |       |  |  |                                         |
| Centro   | Origen C    | afé Bogotá      |                 |       |  |  |                                         |
| Centro I | Destino In  | ns Caf.B/Tura F | ondo Nacional   |       |  |  |                                         |
| Lotes    |             |                 |                 |       |  |  | 9º Paso: Verifica                       |
| 0        | Consecutivo | Lote Cantid     | ad de Revisión  |       |  |  | información, si e<br>correcta dar click |
| 3        | 3003700001  | 1               | 275,000         |       |  |  | Finalizar.                              |
|          |             |                 |                 |       |  |  |                                         |
|          |             |                 |                 |       |  |  |                                         |

Verificar cantidades para generar correctamente la revisión.

## REVISIÓN

|                     | Tod. 🗹 1       |                                   |  |  |  |  |  |  |
|---------------------|----------------|-----------------------------------|--|--|--|--|--|--|
|                     | Revision r     | number created successfully       |  |  |  |  |  |  |
|                     | 🗐 Núme         | ero de Revisión                   |  |  |  |  |  |  |
| Se genera el número | Resumen        |                                   |  |  |  |  |  |  |
| de revision.        | Num. Revisión  | 0000066157                        |  |  |  |  |  |  |
|                     | Exportador N°  | 1905299                           |  |  |  |  |  |  |
|                     | Exportador     | RACAFE & CIA S.C.A.               |  |  |  |  |  |  |
|                     | Asignación     | 1048855                           |  |  |  |  |  |  |
|                     | Material       | EXCELSO EXPORTACION CURRENT 24F,5 |  |  |  |  |  |  |
|                     | UM venta       | S70                               |  |  |  |  |  |  |
|                     | Centro Origen  | Café Bogotá                       |  |  |  |  |  |  |
|                     | Centro Destino | Ins Cat.B/Tura Fondo Nacional     |  |  |  |  |  |  |
|                     | Lotes          |                                   |  |  |  |  |  |  |
|                     | Consecu        | utivo Lote Cantidad de Revisión   |  |  |  |  |  |  |
|                     | 3003700        | 275,000                           |  |  |  |  |  |  |
|                     |                |                                   |  |  |  |  |  |  |
|                     |                |                                   |  |  |  |  |  |  |
|                     |                |                                   |  |  |  |  |  |  |
|                     |                |                                   |  |  |  |  |  |  |
|                     | 4 41           |                                   |  |  |  |  |  |  |
|                     | 🗇 Atras        | Finalizar                         |  |  |  |  |  |  |

Esta información debe conservarla ya que se la pueden solicitar en el transcurso de la exportación.

# **iPARA TENER EN CUENTA!**

- 1. Asegúrese que su agente de aduana este registrado ante la FNC.
- 2. En caso contrario, solicite su creación a través del correo <u>Diana.Leon@cafedecolombia.com</u>
- Solicitar a través de correo electrónico (<u>ici.registro@cafedecolombia.com</u>) la vinculación de su (s) agente de aduana.

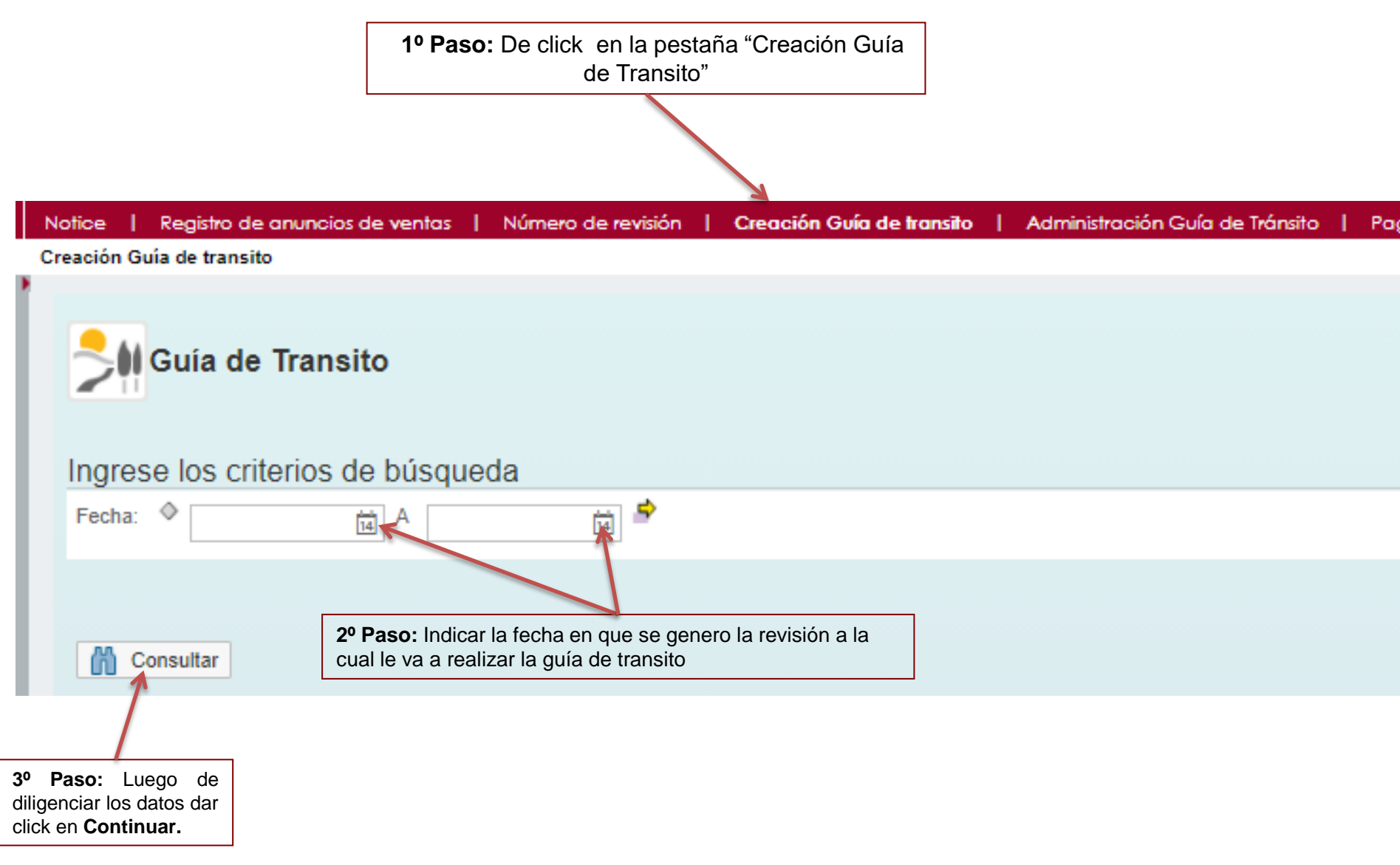

4º Paso: seleccionar lenguaje en que desea sea emitido el certificado de repeso (español o inglés)

| Notice   | Registro de A                                                     | Anuncios de Ver                       | ntas   Númers | de Revisión  | Creació             | n Guía de Transito   Administración Guía de T                 | ránsito   Pago C            | ontribución | Reporte d  | e Anuncio | s   No | tice |
|----------|-------------------------------------------------------------------|---------------------------------------|---------------|--------------|---------------------|---------------------------------------------------------------|-----------------------------|-------------|------------|-----------|--------|------|
| Creacio  | ón Guía de Transito                                               | )                                     |               |              |                     |                                                               |                             |             |            |           |        |      |
| *M<br>Ma | *Idion<br>oneda contribució<br>odalidad de Llenad<br>ección de Re | na ES 6<br>ón COP<br>do<br>vvisiones: |               | 6º F<br>ejer | <b>Paso: In</b>     | dicar la modalidad de exp<br>anel, cajas, sacos, etc.         | ortación de                 | I café,     | ]          |           |        |      |
| 5        | Num. Revisión                                                     | Lote                                  | Doc.comercial | Cliente      | Material            | Denominación                                                  | Cantidad pedido             | UM venta    | Fecha      | Centro    | Centro | ^    |
|          | 2000066102                                                        | 3000200020                            | 1048471       | 1905294      | 61009008            | EXCELSO EXPORTACION CURRENT 24F,5                             | 275,000                     | S70         | 14.08.2020 | 2801      | 2504   |      |
|          | 0000068103                                                        | 3000200021                            | 1048648       | 1905294      | 61009008            | EXCELSO EXPORTACION CURRENT 24F,5                             | 275,000                     | S70         | 14.08.2020 | 2813      | 2513   |      |
|          | 0000066120                                                        | 3000200022                            | 1052433       | 1905294      | 61008608            | CAFE TOSTADO PRODUCTO DE COLOMBIA                             | 1.000,000                   | S70         | 27.08.2020 | 2801      | 2504   |      |
|          | 0000066120                                                        | 3000260023                            | 1952433       | 1905294      | 61008608            | CAFE TOSTADO PRODUCTO DE COLOMBIA                             | 1.000,000                   | S70         | 27.08.2020 | 2801      | 2504   |      |
|          | 0000066120                                                        | 3000200024                            | 1002433       | 1905294      | 61008608            | CAFE TOSTADO PRODUCTO DE COLOMBIA                             | 1.000,000                   | S70         | 27.08.2020 | 2801      | 2504   |      |
|          | 0000066125                                                        | 3000200890                            | 1052455       | 1905294      | 61008478            | PRODUCTO DE COLOMBIA                                          | 184,500                     | S62         | 02.09.2020 | 2802      | 2521   |      |
|          | 0000066130                                                        | 3000208193                            | 1052462       | 1905294      | 61009608            | EXCELSO EXPORTACION CURRENT 24F,5                             | 285,000                     | S70         | 02.09.2020 | 2802      | 2521   |      |
|          | 0000066130                                                        | 3000209010                            | 1052462       | 1905294      | 61009008            | EXCELSO EXPORTACION CURRENT 24F,5                             | 275,000                     | S70         | 02.09.2020 | 2802      | 2521   |      |
|          | 0000066130                                                        | 3000209099                            | 1052462       | 1905204      | 61009008            | EXCELSO EXPORTACION CURRENT 24F,5                             | 300,000                     | S70         | 02.09.2020 | 2802      | 2521   |      |
|          | 0000066130                                                        | 3000209100                            | 1052462       | 1905294      | 61009008            | EXCELSO EXPORTACIONSURRENT 24F,5                              | 300,000                     | S70         | 02.09.2020 | 2802      | 2521   |      |
|          | 0000066130                                                        | 3000209101                            | 1052462       | 1905294      | 61009008            | EXCELSO EXPORTACION SURRENT ME5                               | 300,000                     | S70         | 02.09.2020 | 2802      | 2521   | ~    |
|          | Regresar 🚽                                                        | Crear Guía de                         | e Transito    | 7º F<br>deb  | Paso: Se<br>Den sup | leccionar la(s) revisiones par<br>erar 11 posiciones por Guía | a la creació<br>de Transito | on de la    | i guía de  | e trán    | sito.  | No   |

8º Paso: Luego de diligenciar los datos dar click en Crear Guía de Transito.

| Notice   Registro de Anuncios de Ventas   Número de Revisión                                    | Creación Guía de Transito   Administración Guía de Tránsito   Pago Contribución   Re                                                                                                    |
|-------------------------------------------------------------------------------------------------|----------------------------------------------------------------------------------------------------|
| Creación Guía de Transito                                                                       |                                                                                                    |
| Guía de Transito Particulares                                                                   | <b>9º Paso:</b> Indicar fecha del día de la expedición de la guía de transito                                                                                                    |
| 🗇 Regresar 🗧 Guardar Guía de Transito                                                           |                                                                                                    |
| Datos Generales                                                                                 | 10º Paso: Se completa automáticamente.                                                                                                    |
| Café Destinado a la Exportacion < * Fecha de E<br>Fecha de Ver                                  | Expedicion Consecutivo Guía 000000000<br>ncimiento                                                                                                    |
|                                                                                                 | 11º Paso: Seleccionar ciudad donde se origina el despacho.                                                                                                    |
| Ciudad Origen<br>Ciudad Destino<br>Almacén Expide                                               | 12º Paso: Puerto/Ciudad destino de la carga. Seleccionar de la ayuda<br>la ciudad destino, si es una exportación aérea o terrestre deben<br>seleccionar la opción Puerto aéreo/terrestre. |
| *Ruta                                                                                           | 13º Paso: Corresponde al Almacafé de la Región. Seleccionar de la ayuda el Almacén que expide.                                                                                            |
| <b>15º Paso:</b> Seleccionar ruta, se<br>genera a partir del centro<br>origen y centro destino. | Paso: Se completan<br>omáticamente.                                                                                                    |

| <b>16º Paso:</b> Seleccionar de la ayuda<br>Férreo, Fluvial, Multimodal, Terrestre) | la modalidad          | d de transporte: (Aérea,          |                                      |
|-------------------------------------------------------------------------------------|-----------------------|-----------------------------------|--------------------------------------|
|                                                                                     |                       |                                   |                                      |
| Modalidad de Transporte                                                             | Placa Vehiculo        |                                   |                                      |
| Cedula Conductor                                                                    | ID Vagon/Contenedor   |                                   |                                      |
| Conductor                                                                           | Placa Trailer         |                                   |                                      |
| Licencia                                                                            | ID Nave/Precintos     |                                   | 26º Paso: Seleccionar de la ayuda el |
| Destinatario                                                                        | Empresa Transportista |                                   | agente de aduanas utilizado para la  |
|                                                                                     | * Exportador          | 1905294                           | exportación. Al dar click en buscar  |
|                                                                                     |                       | A LAUMAYER Y COMPAÑIA EXPORTADORE | aparecerá el listado de agentes      |
|                                                                                     | Agenta Aduanas        | . if a                            | asociados al exportador.             |
|                                                                                     |                       |                                   |                                      |

- 17º Paso Cedula del conductor: Identificación del conductor
- 18° Paso Conductor: Nombre del conductor
- 19° Paso Licencia: Licencia del conductor
- 20° Paso Destinatario: Muelle Descargue
- 21º Paso Placa del vehículo: Placa del vehículo
- 22° Paso ID contenedor: Numero del contenedor
- 23° Paso Placa Trailer: Número de identificación del trailer
- 24º Paso ID nave/Precintos: Numero de los precintos utilizados en el camión
- 25° Paso Empresa Transportista: Nombre de la empresa transportista Que debe estar debidamente inscrita ante las
- autoridades competentes Art. 419 decreto 1165/2019

27º Paso: Seleccionar de la ayuda el tipo de empaque con el cual van a enviar el café.

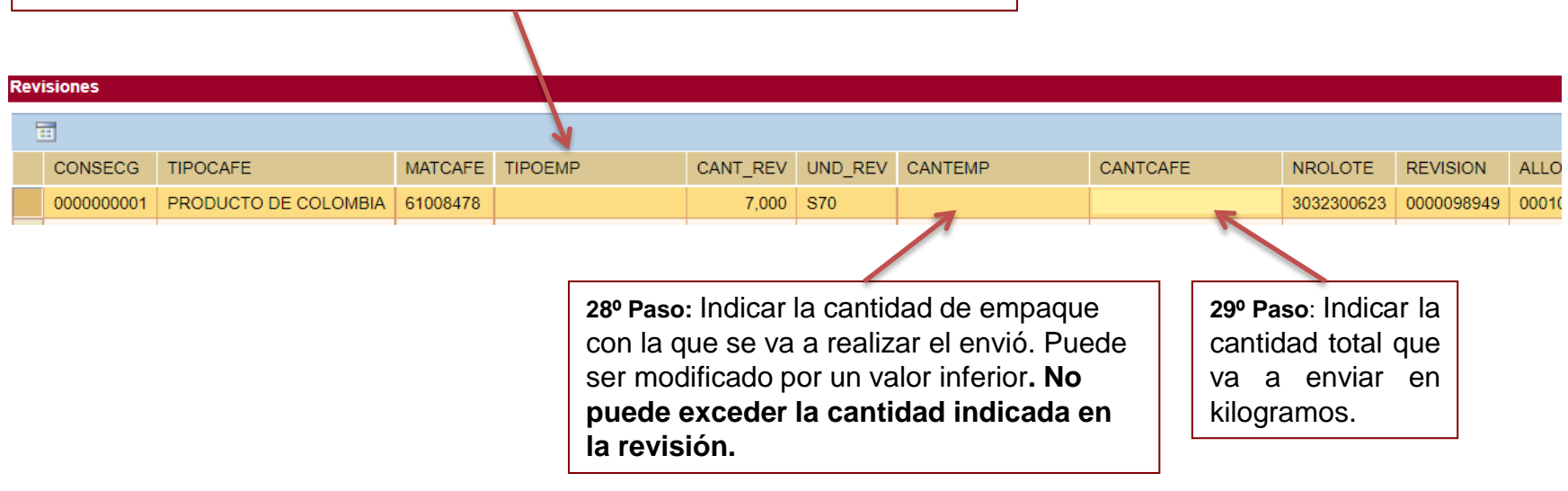

30º Paso: De click en guardar,

31| Paso: Verifique la información del recuadro y de click en aceptar.

## IMPRESIÓN/MODIFICACIÓN GUÍA DE TRANSITO

|                                                             | <b>1º Paso:</b> De click en la pestaña "Administración<br>Guía de Transito"                                   |
|-------------------------------------------------------------|----------------------------------------------------------------------------------------------------|
| Reporte de anuncios   Notice                                | Registro de anuncios de ventas   Número de revisión   Creación Guía de transito   Administración Guía de Trán |
| Administración                                              | Guía de Tránsito                                                                                              |
| Parámetros de búsqueda                                      |                                                                                                    |
| Fecha de Expedición:  Fecha de Vencimiento:  Centro Origen: |                                                                                                    |
| Centro Destino:                                             | 2º Paso: Indicar la (s) fecha de expedición que se<br>indico en la guía de transito.                          |
|                                                             |                                                                                                    |
| (#) Consultar                                               |                                                                                                    |
| Paso: Luego de<br>jenciar los datos dar<br>< en Continuar.  |                                                                                                    |

## IMPRESIÓN/MODIFICACIÓN GUÍA DE TRANSITO

**5º Paso:** De click en el botón visualizar

| Li | ista de Guías de Transito |      |            |                |           |           |           |          |                       |                   |        |                     |
|----|---------------------------|------|------------|----------------|-----------|-----------|-----------|----------|-----------------------|-------------------|--------|---------------------|
|    | Vista: [Vista estándar]   | •    | Export 4   | 60º Visualizar |           |           |           |          |                       |                   |        |                     |
|    | Número de asignación      | Soc. | Creado el  | Creado el      | Procesado | Procesado | Procesado | Texto    | Texto                 | Texto             | Ruta   | RUTA                |
|    | 9000028056                |      | 01.02.2021 | 03.02.2021     | х         |           |           | ARMENIA  | BUENAVENTURA SPRB S.A | ALMACAFE ARMENIA  | AXBU01 | ARMENIA, TULUA, BUG |
| 4  | 9000028056                |      | 01.02.2021 | 03.02.2021     | х         |           |           | ARMENIA  | BUENAVENTURA SPRB S.A | ALMACAFE ARMENIA  | AXBU01 | ARMENIA, TULUA, BUG |
|    | 9000028056                |      | 01.02.2021 | 03.02.2021     | х         |           |           | ARMENIA  | BUENAVENTURA SPRB S.A | ALMACAFE ARMENIA  | AXBU01 | ARMENIA, TULUA, BUG |
|    | 9000028059                |      | 01.02.2021 | 03.02.2021     | х         |           |           | ARMENIA  | BUENAVENTURA SPRB S.A | ALMACAFE ARMENIA  | AXBU01 | ARMENIA, TULUA, BUG |
|    | 9000028059                |      | 01.02.2021 | 03.02.2021     | х         |           |           | ARMENIA  | BUENAVENTURA SPRB S.A | ALMACAFE ARMENIA  | AXBU01 | ARMENIA, TULUA, BUG |
|    | 9000028226                |      | 01.02.2021 | 03.02.2021     | х         |           |           | PEREIRA  | BUENAVENTURA SPRB S.A | ALMACAFE PEREIRA  | BGBV02 | CARTAGO, TULUA, BU  |
|    | 9000028227                |      | 01.02.2021 | 03.02.2021     | х         |           |           | PEREIRA  | BUENAVENTURA SPRB S.A | ALMACAFE PEREIRA  | BGBV02 | CARTAGO, TULUA, BU  |
|    | 9000028230                |      | 02.02.2021 | 05.02.2021     | х         |           |           | MEDELLIN | BUENAVENTURA SPRB S.A | ALMACAFE MEDELLIN | MDBU01 | MEDELLIN, LA PINTAD |
|    | 9000028230                |      | 02.02.2021 | 05.02.2021     | х         |           |           | MEDELLIN | BUENAVENTURA SPRB S.A | ALMACAFE MEDELLIN | MDBU01 | MEDELLIN, LA PINTAD |
|    | 9000028233                |      | 02.02.2021 | 05.02.2021     | х         |           |           | MEDELLIN | BUENAVENTURA SPRB S.A | ALMACAFE MEDELLIN | MDBU01 | MEDELLIN, LA PINTAD |

Carlegresar

**4º Paso:** Seleccionar la fila de la guía que va a imprimir o a modificar.

## IMPRESIÓN/MODIFICACIÓN GUÍA DE TRANSITO

| Verificar la información suministrada                                                                                                    | a en la<br>y re | guía sí es correcta de c<br>alice nuevamente el pro | lick en <b>imprimir</b> , si<br>oceso, | no, de click en <b>modifica</b>     | r |
|----------------------------------------------------------------------------------------------------|-----------------|-----------------------------------------------------|----------------------------------------|-------------------------------------|---|
| Guía de Transito Particul<br>Regresar Vista previa El Imp                                                                                                    | ares            | Modificar                                           |                                        |                                     |   |
| Café Destinado a la Exportacion                                                                                                    | Y               | * Fecha de Expedicion<br>Fecha de Vencimiento       | 01.02.2021                             | Consecutivo Guía<br>Est Guía Tránsi |   |
| Ciudad Origen ARMENIA<br>Ciudad Destino BUENAVENTURA SPRB S.<br>Almacén Expide ALMACAFE ARMENIA<br>* Centro Origen 2817 * Cent<br>* Ruta AXBU01 ARMENIA.TULUA. BU | A<br>ro Destino | 2521<br>DGUERRERO, B/TURA,                          |                                        |                                     |   |
|                                                                                                    |                 |                                                     |                                        |                                     |   |

Para visualizar la guía en el estado actual, de click en el botón Vista Previa, se descarga en archivo en PDF el cual podrá abrir sin ningún inconveniente.

Nota: Si ya a impreso la guía y no le llega al correo, puedo utilizar este paso para verificarla.

# **IPARA TENER EN CUENTA!**

- El exportador y el agente de aduana deben dar cumplimiento a lo establecido en la Reglamentación Aduanera, Decreto 1165 de 2019, Capitulo 13, Control al transporte y a la exportación de café.
- Realizar el proceso documental de la exportación, una vez la Inspección Cafetera y/o Almacafé realice la liquidación de la contribución, esta se reflejara para su pago en el portal cafetero.

## PAGO CONTRIBUCIÓN CAFETERA

1º Paso: De click en la pestaña "Pago Contribución"

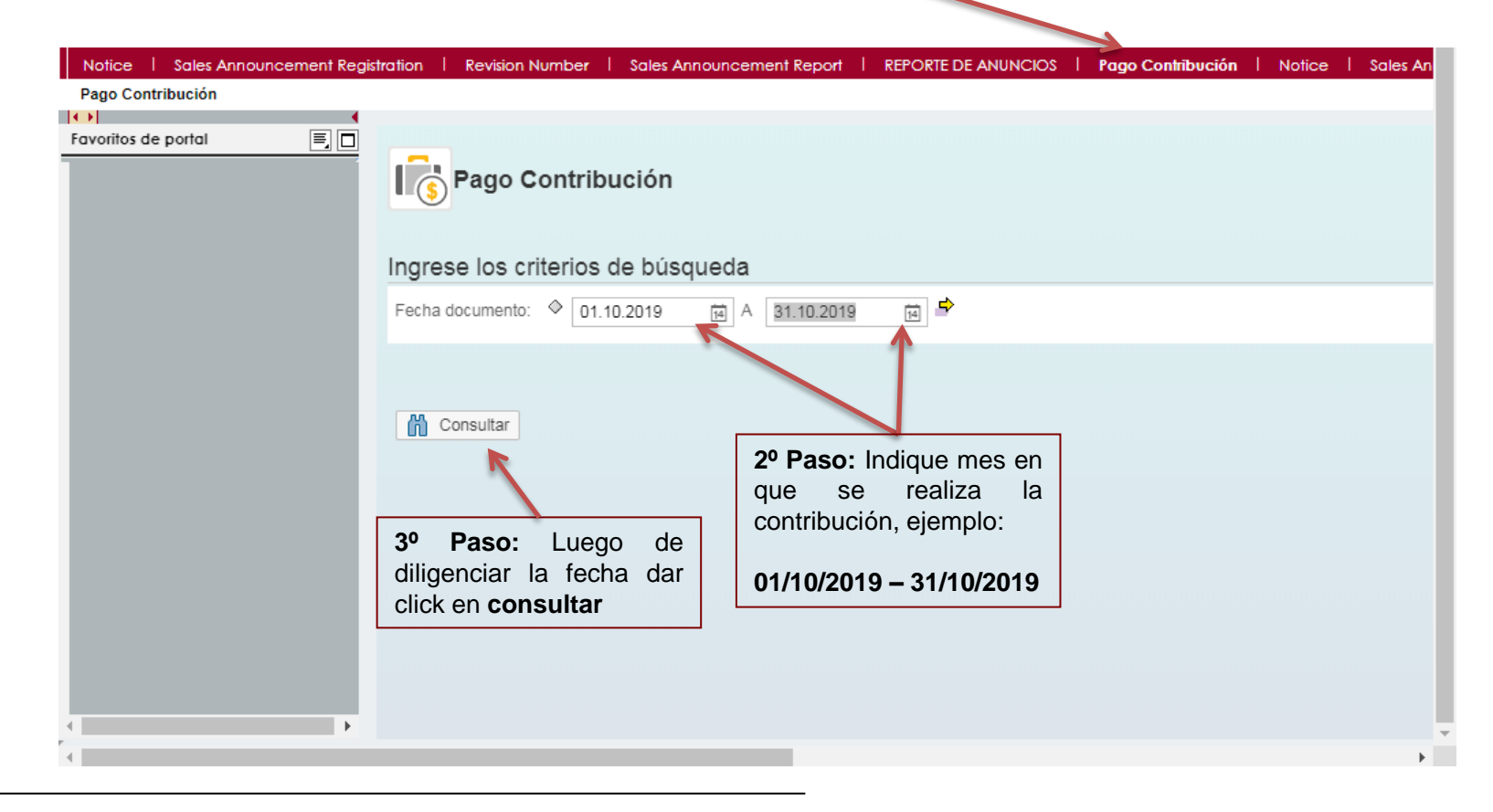

Si desea verificar la información generada en el portal hasta el momento (anuncio, asignación, pedido o revisión) diríjase a la página 17.

## PAGO CONTRIBUCIÓN CAFETERA

| istration                                                                | Revision Numb                                       | oer   Sale                                         | s Announcem                                         | ent Report   F                   | REPORTE DE A                                          | ANUNCIOS I Pago                                                                          | Contribución   Notic                      | e   Sales  | An |
|--------------------------------------------------------------------------|-----------------------------------------------------|----------------------------------------------------|-----------------------------------------------------|----------------------------------|-------------------------------------------------------|------------------------------------------------------------------------------------------|-------------------------------------------|------------|----|
| List                                                                     | ta de Contribu                                      | ciones                                             |                                                     |                                  |                                                       |                                                                                          |                                           |            | 1  |
|                                                                          | Documento venta                                     | Ejercicio                                          | Solicitante                                         | Ctd.de pedido                    | UM venta                                              | Fecha documento                                                                          | Código Pago                               | Valor neto | Ν  |
|                                                                          | 70055956                                            | 2019                                               | 1905324                                             | 7,000                            | KG                                                    | 06.09.2019                                                                               | 85169510036209304                         | 0,17       | ι  |
|                                                                          | 70055965                                            | 2019                                               | 1905324                                             | 2,500                            | KG                                                    | 18.09.2019                                                                               | 44634930036153974                         | 206,00     | C  |
|                                                                          | 70055966                                            | 2019                                               | 1905324                                             | 2,500                            | KG                                                    | 18.09.2019                                                                               |                                           | 206,00     | C  |
|                                                                          | 70055967                                            | 2019                                               | 1905324                                             | 2,500                            | KG                                                    | 18.09.2019                                                                               | 17974160035219654                         | 206,00     | C  |
|                                                                          | 70055969                                            | 2019                                               | 1905324                                             | 2,500                            | KG                                                    | 18.09.2019                                                                               |                                           | 206,00     | c  |
|                                                                          | Regresar 6ð                                         | Ver Detalles                                       | 🍫 Page                                              | PSE                              |                                                       |                                                                                          |                                           |            |    |
| <b>5º Paso:</b> Seleccion<br>contribución a la cual<br>realizará el pago | e la<br>se le<br><b>4º P</b><br>puec<br>como<br>UM, | aso: En<br>le verifica<br>o: material<br>número de | este botón<br>ar detalles<br>, cantidad,<br>el lote | 6º<br>contrib<br>misma<br>Contri | Paso: Una<br>ución y val<br>a, podrá pr<br>bución caf | a vez seleccionad<br>idada la informad<br>oceder con el pag<br>etera dando clic e<br>PSE | la la<br>ión de la<br>go de la<br>en Pago |            |    |

### **CORREO, TERMINOS Y CONDICIONES**

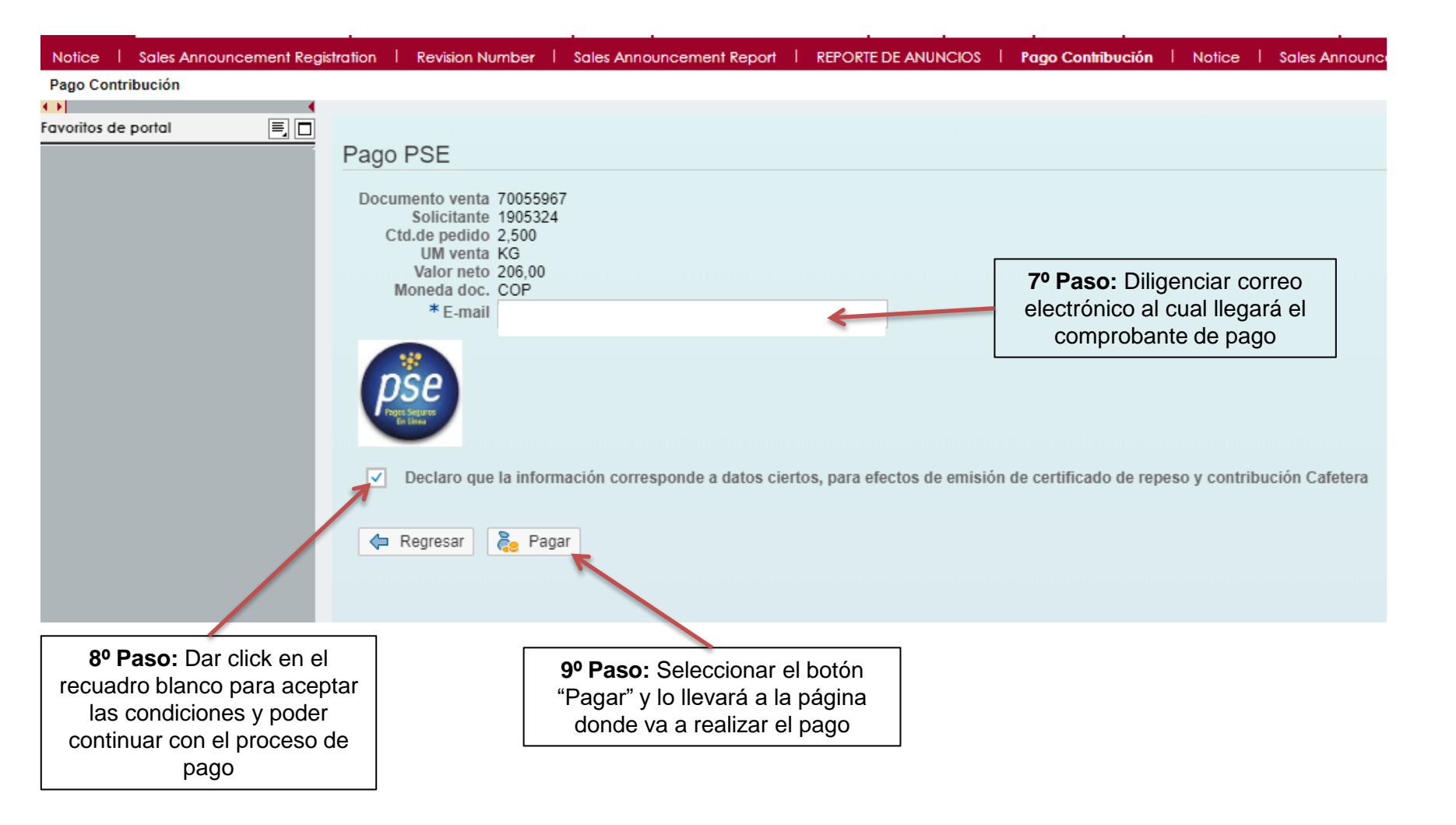

#### PAGO TARJETA DEBITO O CREDIBANCO VISA (Creada para contribución cafetera)

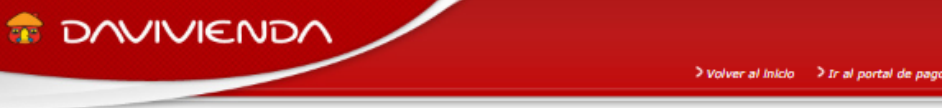

- Pagos en línea y PSE

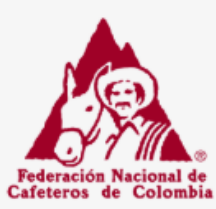

Una vez que de clic en el botón **Pago**, lo remitirá a la pagina "Pagos en línea y PSE", donde si va a realizar el pago por medio de una cuenta debito deberá realizar la creación de un usuario que utilizará para realizar estos (si es

#### Federación Nacional de Cafeteros de Colombia como Admistradora del Fondo Nacional del Cafe

ESTA ES LA INFORMACIÓN DE SU PAGO

| una cuenta debito deberá realizar<br>la creación de un usuario que<br>utilizará para realizar estos (si es<br>por primera vez)                                                                                                    | Identificación del Cliente: 8301123171       No. Factura: 00/00000/1         Identificación del Cliente: 8301123171       Total con IVA: 206.00         Concepto: Pago contribución Nº 0070055971//Exportador Nº 0001905324       Total IVA: 0.00         E_mail: diana.leon@cafedecolombia.com       Teléfono: 3269222         D. O. O.       O.                                      | Nombre de<br>Exportador |
|----------------------------------------------------------------------------------------------------|----------------------------------------------------------------------------------------------------|-------------------------|
| <b>10º Paso:</b> Aceptar los términos y condiciones.                                                                                                    | *Esta transacción està sujeta a verificación - El total a pagar es en pesos Colombianos.                                                                                                    |                         |
| <ul> <li>11º Paso:</li> <li>Seleccionar "Pago Tarjeta Crédito"<br/>Si realiza el pago con la tarjeta<br/>Credibanco Visa</li> <li>Seleccionar "Pago PSE" si realiza<br/>el pago con su cuenta de ahorros o<br/>corriente</li> </ul> | A CONTINUACIÓN SELECCIONE EL MEDIO DE PAGO QUE DESEA UTILIZAR PARA PAGAR:<br>✓ Acepto Términos y Condiciones Click Para Ver Información<br>✓ Pago Tarjeta Crédito<br>✓ Pago PSE - débito desde su cuenta corriente o de ahorros<br>✓ El pago se efectuará utilizando los servicios de PSE, realizando el débito desde<br>su cuenta corriente o de ahorros.                             |                         |
| 12º Paso: Dar clic para continuar con<br>el pago.                                                                                                    | Seleccione el tipo de cliente y el banco<br>Tipo Cliente Persona  Clic para continuar con el pago A continuación seleccione su banco BANCO AGRARIO BANCO AGRARIO BANCO AV VILLAS Al presionar el botón continuar, usted ingresará al sitio WEB de su entidad financiera. Una vez concluya el proceso de pago, no olvide regresar a nuestro sitio para finalizar adecuadamente el pago. |                         |

### COMPROBANTE DE PAGO TARJETA CREDIBANCO VISA

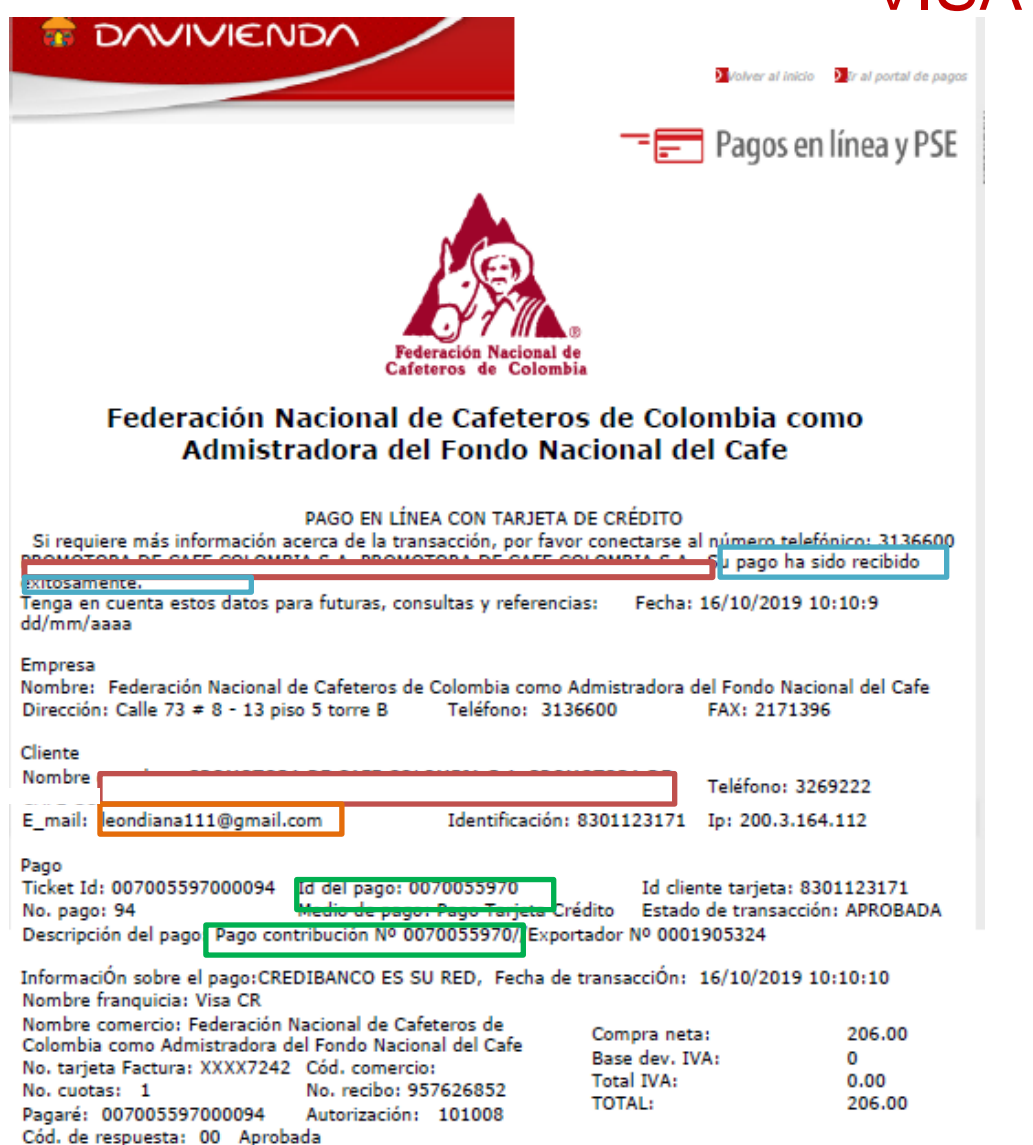

Venta NO presencial, sujeta a verificación de la DIAN.

Pagaré incondicionalmente y al orden del acreedor, el valor total de este pagaré junto con los intereses a las tasas máximas permitidas por la ley.  verificar lo siguiente:
 Nombre de la empresa que va a exportar el café.
 Estado del pago.
 Correo electrónico al cual va a

En este comprobante usted podrá

- llegar comprobante de pago
- 4. Número de contribución cafetera a la cual se realizo el pago

Nota: Este comprobante debe imprimirlo o guardarlo directamente desde la página "Pagos en línea y PSE"

\*Esta transacción está sujeta a verificación

### COMPROBANTE DE PAGO CUENTA DEBITO

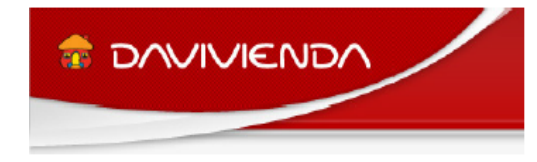

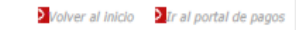

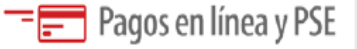

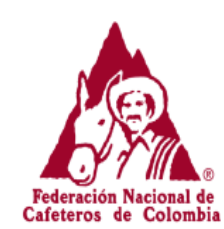

#### Federación Nacional de Cafeteros de Colombia como Admistradora del Fondo Nacional del Cafe

Si requiere más información acerca de la transacción, por favor conectarse al número telefónico: 3136600.

Ciclo transacción:

2

| INFORMACIÓN SOBRE LA EMPRES | A Y EL PAGO:                                                                                                    |
|-----------------------------|----------------------------------------------------------------------------------------------------|
| Empresa / Dirección:        | Federación Nacional de Cafeteros de Colombia como Admistradora del Fondo Nacional del Cafe / Calle 73 # 8 - 13 piso 5 torre B |
| Teléfono / Fax:             | 3136600 / 2171396                                                                                                    |
| No. pago / Id pago:         | 95 / 0070055973                                                                                                    |
| Medio de pago:              | Pago PSE - débito desde su cuenta corriente o de ahorros                                                                      |
| Estado / Fecha pago:        | Aprobada / 16/10/2019 10:15:51 dd/mm/aaaa                                                                                     |
| Total:                      | 206.00                                                                                                    |
| Total IVA:                  | 0.00                                                                                                    |
| DATOS DEL CLIENTE:          |                                                                                                    |
| Identificación:             | 8301123171 IP: 200.3.164.112                                                                                                  |
| Nombre / Apellido:          |                                                                                                    |
| Teléfono / e_mail:          | 3269222 / leondiana111@gmail.com                                                                                              |
| INFORMACIÓN ACH PSE:        |                                                                                                    |
| Ticket / Usuario:           | 7005597300095 / Persona Natural                                                                                               |
| Descrip. / Fch. solicitud:  | Pago contribución Nº 0070055973//Exportador Nº 0001905324 / 16/10/2019                                                        |
| Cód. Servicio:              | 1017                                                                                                    |
| Cód. Banco / Banco:         | 1051 / BANCO DAVIVIENDA                                                                                                    |
| Transaccion-CUS / Estado:   | 508367655 / Aprobada                                                                                                    |
| Nit-                        | 8600075382                                                                                                    |

### En este comprobante usted podrá verificar lo siguiente:

- 1. Nombre de la empresa que va a exportar el café.
- 2. Estado del pago.
- 3. Correo electrónico al cual va a llegar comprobante de pago
- 4. Número de contribución cafetera a la cual se realizo el pago

Nota: Este comprobante debe imprimirlo o guardarlo directamente desde la página "Pagos en línea y PSE"

### INFORMACIÓN GENERADA EN EL PORTAL CAFETERO

Si desea verificar la información generada en el portal cafetero realice el siguiente procedimiento:

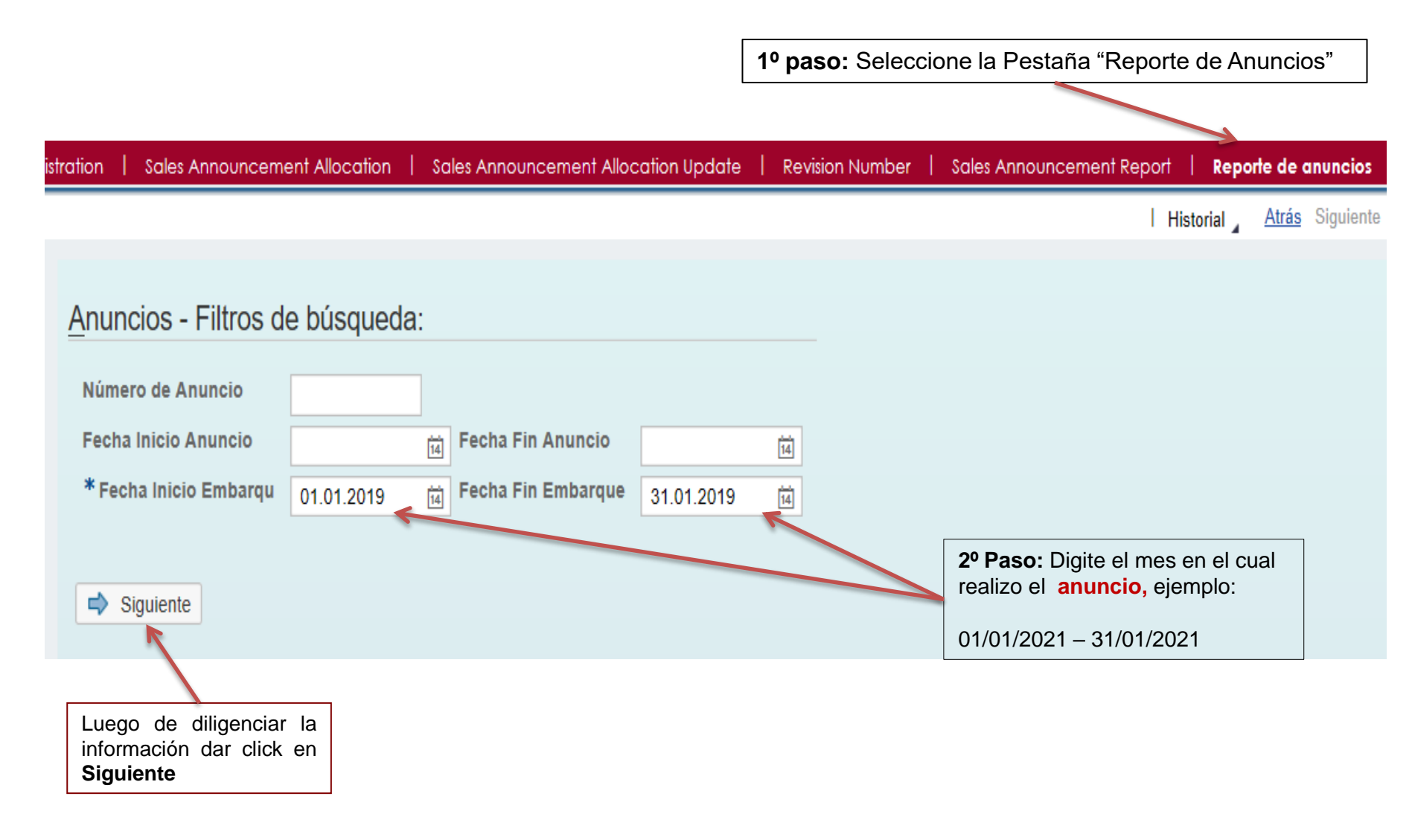

### INFORMACIÓN GENERADA EN EL PORTAL CAFETERO

Encontrara información básica de los anuncios y cuenta con la opción de exportar toda la información a una hoja de Excel

Anuncios - Resultados de búsqueda:

Vista: [Vista estándar]

V Export

| <br>              |                  |             |                  |                   |                     |                  |          |                 |
|-------------------|------------------|-------------|------------------|-------------------|---------------------|------------------|----------|-----------------|
| Número de Anuncio | Cantidad Anuncio | Día Anuncio | Unidad de Medida | Número Asignación | Cantidad asignación | Día Confirmación | Pedido   | Cantidad Pedido |
| 10092002          | 285,000          | 28.11.2018  | S70              | 1030361           | 285,000             | 28.11.2018       | 31008852 | 285,000         |
| 10092003          | 2.750,000        | 28.11.2018  | S70              | 1030362           | 2.750,000           | 28.11.2018       | 31008853 | 2.750,000       |
| 10092004          | 310,000          | 28.11.2018  | S70              | 1030363           | 310,000             | 28.11.2018       | 31008854 | 310,000         |
| 10092005          | 550,000          | 28.11.2018  | S70              | 1030364           | 550,000             | 28.11.2018       | 31008855 | 550,000         |
| 10092006          | 1.860,000        | 28.11.2018  | S70              | 1030365           | 1.860,000           | 28.11.2018       | 31008856 | 1.860,000       |
| 10092007          | 930,000          | 28.11.2018  | S70              | 1030366           | 930,000             | 28.11.2018       | 31008857 | 930,000         |
| 10092007          | 0,000            | 28.11.2018  | S70              | 1030366           | 0,000               | 28.11.2018       | 31008857 | 0,000           |
| 10092008          | 620,000          | 28.11.2018  | S70              | 1030367           | 620,000             | 28.11.2018       | 31008858 | 620,000         |
| 10092009          | 570,000          | 28.11.2018  | S70              | 1030368           | 570,000             | 28.11.2018       | 31008859 | 570,000         |
| 10092010          | 275,000          | 28.11.2018  | S70              | 1030369           | 275,000             | 28.11.2018       | 31008860 | 275,000         |

### De esta manera visualizará la información en la hoja de Excel

| A                 | В                | С           | D         | E         | F          | G                | H        | 1               | J             | K            | L        | М                 | N                  | 0                           |
|-------------------|------------------|-------------|-----------|-----------|------------|------------------|----------|-----------------|---------------|--------------|----------|-------------------|--------------------|-----------------------------|
| Número de Anuncio | Cantidad Anuncio | Día Anuncio | Unidad de | Número    | Cantidad   | Día Confirmación | Pedido   | Cantidad Pedido | Precio Pedido | Mes Embarque | Número   | Cantidad Revisión | Nombre Exportador  | Material                    |
|                   |                  |             | Medida    | Asignació | asignación |                  |          |                 |               |              | Revisión |                   |                    |                             |
|                   |                  |             |           | n         |            |                  |          |                 |               |              |          |                   |                    |                             |
|                   |                  |             |           |           |            |                  |          |                 |               |              |          |                   |                    |                             |
| 10092002          | 285,000          | 28/11/2018  | S70       | 1030361   | 285,000    | 28/11/2018       | 31008852 | 285,000         | 285,00        | 1/01/2019    | 36709    | 285,000           | EXPORTADOR DE CAFÉ | EXCELSO EXPORTACION CURRENT |
| 10092003          | 2.750,000        | 28/11/2018  | S70       | 1030362   | 2.750,000  | 28/11/2018       | 31008853 | 2.750,000       | 2.750,00      | 1/01/2019    |          | 0,000             | EXPORTADOR DE CAFÉ | EXCELSO EXPORTACION CURRENT |
| 10092004          | 310,000          | 28/11/2018  | S70       | 1030363   | 310,000    | 28/11/2018       | 31008854 | 310,000         | 310,00        | 1/01/2019    | 37286    | 310,000           | EXPORTADOR DE CAFÉ | EXCELSO EXPORTACION CURRENT |
| 10092005          | 550,000          | 28/11/2018  | S70       | 1030364   | 550,000    | 28/11/2018       | 31008855 | 550,000         | 550,00        | 1/01/2019    | 36510    | 550,000           | EXPORTADOR DE CAFÉ | EXCELSO EXPORTACION CURRENT |
| 10092006          | 1.860,000        | 28/11/2018  | S70       | 1030365   | 1.860,000  | 28/11/2018       | 31008856 | 1.860,000       | 1.860,00      | 1/01/2019    | 36980    | 1.860,000         | EXPORTADOR DE CAFÉ | EXCELSO EXPORTACION CURRENT |
| 10092007          | 930,000          | 28/11/2018  | S70       | 1030366   | 930,000    | 28/11/2018       | 31008857 | 930,000         | 930,00        | 1/01/2019    | 36913    | 310,000           | EXPORTADOR DE CAFÉ | EXCELSO EXPORTACION CURRENT |
| 10092007          | 0,000            | 28/11/2018  | S70       | 1030366   | 0,000      | 28/11/2018       | 31008857 | 0,000           | 0,00          | 1/01/2019    | 37251    | 310,000           | EXPORTADOR DE CAFÉ | EXCELSO EXPORTACION CURRENT |
| 10092008          | 620,000          | 28/11/2018  | S70       | 1030367   | 620,000    | 28/11/2018       | 31008858 | 620,000         | 620,00        | 1/01/2019    |          | 0,000             | EXPORTADOR DE CAFÉ | EXCELSO EXPORTACION CURRENT |
| 10092009          | 570,000          | 28/11/2018  | S70       | 1030368   | 570,000    | 28/11/2018       | 31008859 | 570,000         | 570,00        | 1/01/2019    | 37214    | 570,000           | EXPORTADOR DE CAFÉ | EXCELSO EXPORTACION CURRENT |
| 10092010          | 275,000          | 28/11/2018  | S70       | 1030369   | 275,000    | 28/11/2018       | 31008860 | 275,000         | 275,00        | 1/01/2019    | 37067    | 275,000           | EXPORTADOR DE CAFÉ | EXCELSO EXPORTACION CURRENT |
| 10092011          | 550,000          | 28/11/2018  | S70       | 1030370   | 550,000    | 28/11/2018       | 31008861 | 550,000         | 550,00        | 1/01/2019    | 36639    | 550,000           | EXPORTADOR DE CAFÉ | EXCELSO EXPORTACION CURRENT |
| 10092012          | 275,000          | 28/11/2018  | S70       | 1030371   | 275,000    | 28/11/2018       | 31008862 | 275,000         | 275,00        | 1/01/2019    | 36640    | 275,000           | EXPORTADOR DE CAFÉ | EXCELSO EXPORTACION CURRENT |
| 10092013          | 3.000,000        | 28/11/2018  | S70       | 1030372   | 3.000,000  | 28/11/2018       | 31008863 | 3.000,000       | 3.000,00      | 1/01/2019    | 36642    | 1.500,000         | EXPORTADOR DE CAFÉ | EXCELSO EXPORTACION CURRENT |
| 10092013          | 0,000            | 28/11/2018  | S70       | 1030372   | 0,000      | 28/11/2018       | 31008863 | 0,000           | 0,00          | 1/01/2019    | 36707    | 1.500,000         | EXPORTADOR DE CAFÉ | EXCELSO EXPORTACION CURRENT |
| 10092014          | 572,000          | 28/11/2018  | S70       | 1030373   | 572,000    | 28/11/2018       | 31008864 | 572,000         | 572,00        | 1/01/2019    | 36710    | 572,000           | EXPORTADOR DE CAFÉ | EXCELSO EXPORTACION CURRENT |
| 10092015          | 550,000          | 28/11/2018  | S70       | 1030374   | 550,000    | 28/11/2018       | 31008865 | 550,000         | 550,00        | 1/01/2019    | 37299    | 550,000           | EXPORTADOR DE CAFÉ | EXCELSO EXPORTACION CURRENT |
| 10092016          | 275,000          | 28/11/2018  | S70       | 1030375   | 275,000    | 28/11/2018       | 31008866 | 275,000         | 275,00        | 1/01/2019    | 37300    | 275,000           | EXPORTADOR DE CAFÉ | EXCELSO EXPORTACION CURRENT |
| 10092017          | 275,000          | 28/11/2018  | S70       | 1030376   | 275,000    | 28/11/2018       | 31008867 | 275,000         | 275,00        | 1/01/2019    | 36880    | 275,000           | EXPORTADOR DE CAFÉ | PRODUCTO DE COLOMBIA        |
| 10092018          | 275,000          | 28/11/2018  | S70       | 1030377   | 275,000    | 28/11/2018       | 31008868 | 275,000         | 275,00        | 1/01/2019    | 36757    | 275,000           | EXPORTADOR DE CAFÉ | EXCELSO EXPORTACION CURRENT |
| 10092019          | 275,000          | 28/11/2018  | S70       | 1030378   | 275,000    | 28/11/2018       | 31008869 | 275,000         | 275,00        | 1/01/2019    | 37070    | 275,000           | EXPORTADOR DE CAFÉ | EXCELSO EXPORTACION CURRENT |
| 10092021          | 275,000          | 28/11/2018  | S70       | 1030380   | 275,000    | 28/11/2018       | 31008871 | 275,000         | 275,00        | 1/01/2019    | 37200    | 275,000           | EXPORTADOR DE CAFÉ | EXCELSO EXPORTACION CURRENT |
| 10092022          | 1.200,000        | 28/11/2018  | S70       | 1030381   | 1.200,000  | 28/11/2018       | 31008872 | 1.200,000       | 1.200,00      | 1/01/2019    | 36713    | 1.200,000         | EXPORTADOR DE CAFÉ | EXCELSO EXPORTACION CURRENT |
| 10092023          | 550,000          | 28/11/2018  | S70       | 1030382   | 550,000    | 28/11/2018       | 31008873 | 550,000         | 550,00        | 1/01/2019    | 37285    | 550,000           | EXPORTADOR DE CAFÉ | EXCELSO EXPORTACION CURRENT |
| 10092024          | 275,000          | 28/11/2018  | S70       | 1030383   | 275,000    | 28/11/2018       | 31008874 | 275,000         | 275,00        | 1/01/2019    |          | 0,000             | EXPORTADOR DE CAFÉ | PRODUCTO DE COLOMBIA        |
| 10092025          | 1.650,000        | 28/11/2018  | S70       | 1030384   | 1.650,000  | 28/11/2018       | 31008875 | 1.650,000       | 1.650,00      | 1/01/2019    | 37148    | 825,000           | EXPORTADOR DE CAFÉ | EXCELSO EXPORTACION CURRENT |
| 10092025          | 0,000            | 28/11/2018  | S70       | 1030384   | 0,000      | 28/11/2018       | 31008875 | 0,000           | 0,00          | 1/01/2019    | 37265    | 825,000           | EXPORTADOR DE CAFÉ | EXCELSO EXPORTACION CURRENT |
| 10092032          | 275,000          | 28/11/2018  | S70       | 1030391   | 275,000    | 28/11/2018       | 31008882 | 275,000         | 275,00        | 1/01/2019    | 36689    | 275,000           | EXPORTADOR DE CAFÉ | PRODUCTO DE COLOMBIA        |
| 10092033          | 275,000          | 28/11/2018  | S70       | 1030392   | 275,000    | 28/11/2018       | 31008883 | 275,000         | 275,00        | 1/01/2019    | 36398    | 275,000           | EXPORTADOR DE CAFÉ | PRODUCTO DE COLOMBIA        |
| 10092001          | 855,000          | 28/11/2018  | S70       | 1030360   | 855,000    | 28/11/2018       | 31008851 | 855,000         | 855,00        | 1/01/2019    | 36414    | 570,000           | EXPORTADOR DE CAFÉ | EXCELSO EXPORTACION CURRENT |

## iPARA TENER EN CUENTA! – PRODUCTO DE COLOMBIA

- El café al llegar al puerto debe ir acompañado de una lista de empaque.
- Si en el portal cafetero no se encuentra la unidad de medida que se requiere, se deja el anuncio en Kilogramos.
- No. asignación cliente.
- Podrá fraccionar su anuncio sólo desde la revisión.
- No es objeto de expedición de certificado de calidad
- Debe marcar los empaques con la leyenda "Producto de Colombia" más el número de lote OIC. Tener en cuenta lo contemplado en la Resolución 02 de 2016.

## iPARA TENER EN CUENTA! – EXCELSO CAFÉ DE COLOMBIA

- Normas aplicables a la calidad del café de la Resolución 02 de 2016 del Comité Nacional de Cafeteros.
- Este café va con certificado de calidad.
- El café deberá marcarse como "Excelso", seguido del descriptor "Café de Colombia".
- NO se asigna cliente.
- Podrá fraccionar su anuncio sólo desde la revisión.

- Cualquier inquietud adicional, no dude en comunicarse con nosotros vía correo electrónico a <u>ici.registro@cafedecolombia.com</u>
- O al teléfono (57-1) 3136600 Ext. 1189 y 1177